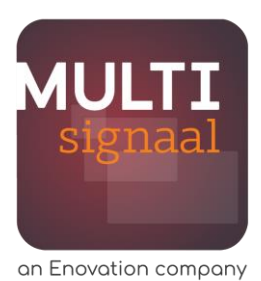

# Instructie 2-stapsverificatie MULTIsignaal

#### 2-stapsverificatie en MULTIsignaal

Binnen MULTIsignaal staan persoonsgegevens die uiteraard zo goed mogelijk beveiligd dienen te zijn. Vandaar dat gekozen is dat alle gebruikers vanaf 2023 alleen via 2-stapsverificatie kunnen inloggen. Deze 2-stapsverificatie is al bij sommige regio's verplicht gesteld, waaronder in Amsterdam en Rotterdam.

Er zijn twee manieren om 2-stapsverificatie te gebruiken. Je kan inloggen met een code of gebruik maken van de app en QR-code. Deze instructie laat je zien hoe je de 2-stapsverificatie gebruikt.

#### Inloggen met een code

**Stap 1:** Log in op gebruikelijke wijze met jouw gebruikersnaam en wachtwoord.

| de app |
|--------|
|        |
| 協      |
|        |
| 8      |
|        |
|        |

**Stap 2:** Selecteer de wijze waarop je de code wilt ontvangen.

| Hoe moet de code voor inloggen verzonden<br>worden? |   |
|-----------------------------------------------------|---|
| MAIL                                                | > |
| АРР                                                 | > |
| SMS                                                 | > |

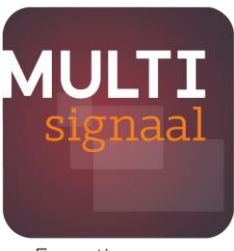

an Enovation company

**Stap 3:** Je vult hierna de ontvangen code in om verder in te loggen.

Als je hier '*Ik log vaker in op dit apparaat*' aanvinkt zal de applicatie dit apparaat herkennen en hoeft je geen gebruik meer te maken van 2-stapsverficatie op dit apparaat. Stel dit NIET in op apparaten die je deelt met anderen.

| Vul code in<br>Professional Voorbeeld<br>Organisatie                                                                                                    |                                                         |  |
|----------------------------------------------------------------------------------------------------|---------------------------------------------------------|--|
| Een verificatiecode is<br>verstuurd naar het e-<br>mailadres <b>pr***@vo**.nl</b><br>Vul de code in<br><i>Ik log vaker in op dit</i><br><i>apparaat</i> | Niet ontvangen?<br>Stuur opnieuw<br>Kies andere methode |  |
| Bevestig                                                                                                    |                                                         |  |
|                                                                                                    |                                                         |  |

## Eenmalig de app instellen voor inloggen met QR-code

Om met een QR-code in te loggen heb je de MULTIsignaal app nodig. Volg de onderstaande stappen om de app op jouw apparaat te installeren. Dit is eenmalig.

- Stap 1: Download de app op jouw toestel via de Play Store (Android) of App Store (iOS).
- **Stap 2:** Start de app op. Log in op gebruikelijke wijze met jouw gebruikersnaam en wachtwoord.
- **Stap 3:** Doorloop de bovenstaande 2-stapsverificatie procedure in de app.
- Stap 4: Stel een pincode in.
- Stap 5: De app is klaar om QR-codes te scannen!

## Inloggen met QR-code

**Stap 1:** Open de MULTIsignaal app op jouw toestel en log in middels de pincode.

Stap 2: Open het menu via het icoon (  $\equiv$  ) linksboven

Stap 3: In het menu, selecteer 'QR-code scannen'

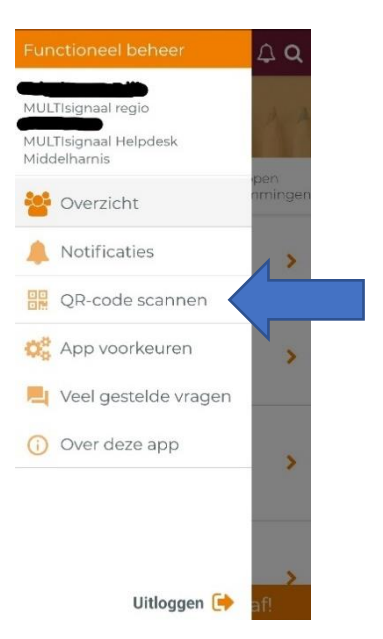

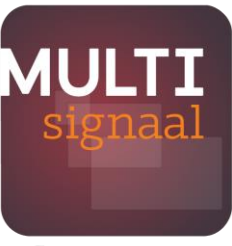

an Enovation company

**Stap 4:** In het volgende scherm tik op de knop 'QR-code scannen' en sta de app toe om de camera te gebruiken.

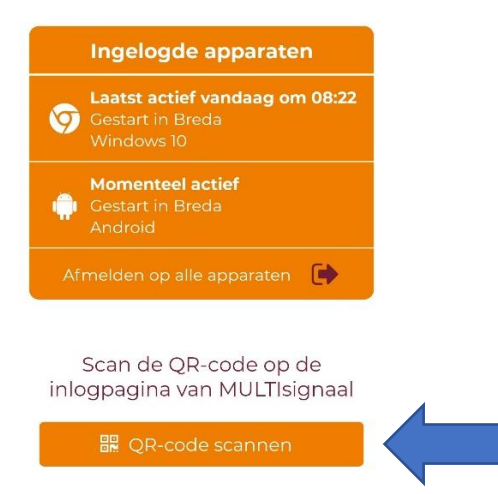

**Stap 5:** Richt de camera van jouw toestel op de QR-code van het MULTIsignaal inlogscherm.

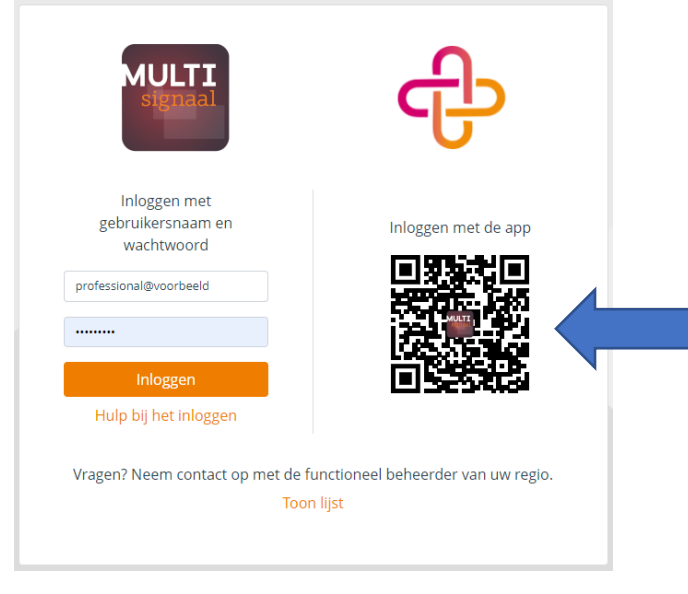

**Stap 6:** Je wordt automatisch ingelogd bij MULTIsignaal.

## Uitzonderingen

Er zijn verschillende situaties waarin 2-stapsverificatie niet nodig is. Bijvoorbeeld als het netwerk van jouw organisatie als vertrouwd is opgegeven. Als je met een vertrouwd netwerk verbonden bent, hoef je geen gebruik te maken van 2-stapsverificatie.

Heb je nog andere vragen over 2-stapsverificatie? Neem dan contact op met de functioneel beheerder van jouw regio. Deze vind je via de 'Toon lijst' knop op de inlogpagina.